# 14.2.4 TP : installation d'un périphérique imprimante/scanner tout-en-un

## Introduction

Imprimez et effectuez ces travaux pratiques.

Au cours de ces travaux pratiques, vous allez contrôler la liste de compatibilité matérielle XP (HCL) pour votre scanner/imprimante tout-en-un, installer le scanner/imprimante tout-en-un, mettre à niveau le pilote et les logiciels associés, puis tester l'imprimante et le scanner.

### **Configuration matérielle requise**

- Un ordinateur équipé du système d'exploitation Windows XP
- Un port USB disponible sur l'ordinateur
- Un scanner/imprimante tout-en-un
- Le CD d'installation du scanner/imprimante
- Une connexion Internet

#### Étape 1

Ouvrez Internet Explorer.

Recherchez « windows xp hcl » sur le site Web de Microsoft.

Formateur : les instructions suivantes correspondent au site Web actuel de Microsoft. Ce site Web est susceptible de modifications à tout moment.

Sélectionnez « Windows XP ».

Choisissez « Périphériques ».

Sélectionnez le type de processeur utilisé par l'ordinateur.

Sélectionnez « Imprimantes & Scanners ».

Cliquez sur « Démarrer ».

Recherchez l'HCL de votre scanner/imprimante tout-en-un.

Quelle société fabrique ce périphérique ?

Pour quels systèmes d'exploitation ce périphérique a-t-il été conçu ?

Pour quels systèmes d'exploitation ce périphérique a-t-il été certifié ?

#### Étape 2

Déballez soigneusement le périphérique scanner/imprimante, et assemblez-le si nécessaire. Suivez les instructions du fabricant.

Branchez le périphérique scanner/imprimante à une prise murale reliée à la terre, et démarrez-le. Ne branchez pas le câble USB à l'ordinateur tant que cela ne vous est pas demandé.

## Étape 3

Insérez le CD d'installation du fabricant dans le lecteur optique. Si le programme d'installation ne démarre pas automatiquement, sélectionnez **Démarrer > Poste de travail**, puis double-cliquez sur l'icône **Epson CD-ROM**.

La page « Install Menu » s'affiche.

Cliquez sur Install.

| Epson Stylus                                       | CX7800 Series                                                     |
|----------------------------------------------------|-------------------------------------------------------------------|
| This CD-ROM has all th<br>Click Install to get sta | e software you need for your Epson Stylus CX7800 Series.<br>rted. |
| Epson Stylus CX                                    | 7800 Series Drivers                                               |
| ArcSoft PhotoIm                                    | pression                                                          |
| Epson User's Gu                                    | ide                                                               |
| If you need to reinstall                           | Individual items, click Custom.                                   |
| EPSON                                              | Custom Install Exit                                               |

Connectez le câble USB lorsque cela vous est demandé.

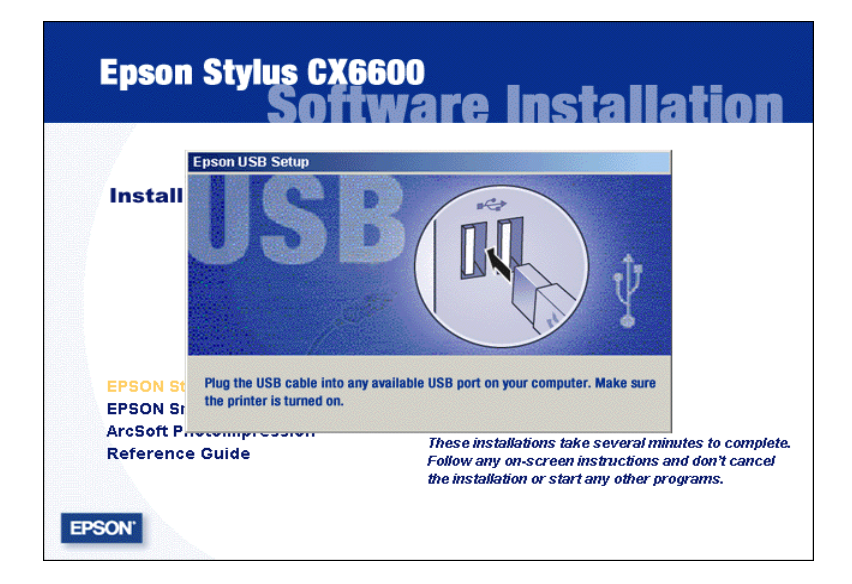

La page « License Agreement » s'affiche.

Cliquez sur Yes.

| ArcSoft Software Suite                                                                                                    |
|----------------------------------------------------------------------------------------------------|
| License Agreement<br>Please read the following license agreement carefully.                                                                                                    |
| Press the PAGE DOW/N key to see the rest of the agreement.                                                                                                    |
| End User License Agreement The following is a legal software license agreement between you, the software end user, and ArcSoft, Inc. Carefully read this license agreement before using the product. Using the product indicates that you have read this license agreement and agree to its terms. Grant of License. This license permits you to use one copy of the software included in this package on any single computer. For each software licensee, the program can be "in use" on only one computer at any given time. The software is "in use" when it is either Do you accept all the terms of the preceding License Agreement? If you choose No, the setup will close. To install ArcSoft Software Suite, you must accept this agreement. |
| InstallShield                                                                                                    |

La page « Epson Product Registration » s'affiche.

Cliquez sur Cancel.

| on Prod        | luct Registration                                                                                                    |
|----------------|----------------------------------------------------------------------------------------------------|
| E              | <b>EPSON</b> <sup>®</sup> Product Registration                                                                                                    |
| Т              | hanks for buying Epson.                                                                                                    |
| T<br>O<br>F    | he information you provide is exclusively for Epson's use and is not rented, sold,<br>r shared with other companies in accordance with our Privacy Policy.<br>or more information, please click the button below. |
| Yı<br>Yı<br>pı | iour Country: USA  iour language reference: English EN                                                                                                    |
| F              | ailure to complete and return this form will not iminish your warranty rights.                                                                                                    |
|                | Privacy Policy Next > Cancel                                                                                                    |

#### Étape 4

Accédez au site Web du fabricant du scanner/imprimante tout-en-un et téléchargez les pilotes les plus récents du scanner/imprimante tout-en-un.

Cliquez sur **Démarrer**, puis cliquez avec le bouton droit sur **Poste de travail**. Sélectionnez **Gérer > Gestionnaire de périphériques**.

Le Gestionnaire de périphériques s'affiche dans la colonne de droite.

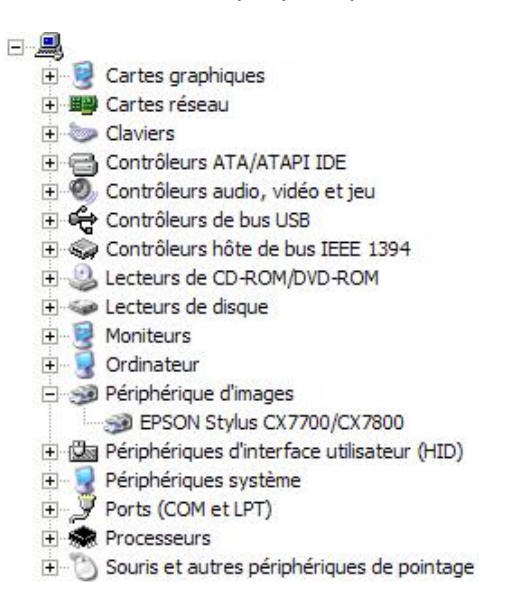

Double-cliquez sur le scanner/imprimante tout-en-un, puis cliquez sur l'onglet Pilote.

Cliquez sur Mettre à jour le pilote.

| Général  | Pilote Détails              |                                                                                                    |
|----------|-----------------------------|----------------------------------------------------------------------------------------------------|
| <i>S</i> | EPSON Stylus CX7700/0       | ×7800                                                                                                    |
|          | Fournisseur du pilote : E   | PSON                                                                                                    |
|          | Date du pilote : 0          | 17/04/2005                                                                                                    |
|          | Version du pilote : 2       | .7.2.0                                                                                                    |
|          | Signataire numérique : M    | licrosoft Windows Hardware Compatibility Publ                                                                           |
| M        | lettre à jour le pilote     | Pour mettre à jour le pilote pour ce périphérique                                                                       |
| Rever    | nir à la version précédente | Si le périphérique ne fonctionne pas après la<br>mise à jour du pilote, réinstaller le pilote<br>précédemment installé. |
|          | Désinstaller                | Pour désinstaller le pilote (utilisateur<br>expérimenté).                                                               |
|          |                             | OK Annuler                                                                                                    |

Suivez les instructions d'installation du pilote téléchargé.

Cliquez sur Démarrer > Imprimantes et télécopieurs.

Cliquez avec le bouton droit sur le scanner/imprimante tout-en-un, puis cliquez sur **Propriétés**.

| mprimantes et télécopieurs                  |                              |        |
|---------------------------------------------|------------------------------|--------|
| hier Edition Affichage Favor                | is Outlis ?                  |        |
| ) Précédente 🔹 🕥 🔹 🏂                        | 🔎 Rechercher 😰 Dossiers 🔢 -  |        |
| esse 🔛 Inprimarkes et télécopieu            | P5                           | • 📑 ok |
| 1                                           | C EPSON Styles CV2000 Series |        |
| Tâches d'impression                         | A 65 1.                      |        |
| Ajouter une imprimante                      |                              |        |
| Configurer les télécopies                   |                              |        |
|                                             |                              |        |
| Yoir aussi                                  | *                            |        |
| Résolution des problèmes<br>d'impression    |                              |        |
| Obtenir de l'aide au sujet de<br>împression |                              |        |
| Autres emplacements                         | 8                            |        |
| Panneau de configuration                    |                              |        |
| Scanneurs et appareils photo                |                              |        |
| Mes documents                               |                              |        |
| Mes images                                  |                              |        |
| Poste de traval                             |                              |        |
| Détails                                     | 8                            |        |
|                                             |                              |        |

Cliquez sur le bouton Imprimer une page de test.

| PSON Stylus CX7800 Series      | Propriétés        | 1942  |               |                    |
|--------------------------------|-------------------|-------|---------------|--------------------|
| Gestion des couleurs           | Sécurité          |       | Version In    | formation          |
| Général Pa                     | rtage             | Ports |               | Avancé             |
|                                |                   |       |               |                    |
| EPSON Stylus                   | CX7800 Series     |       |               |                    |
|                                |                   |       |               |                    |
| implacement :                  |                   |       |               |                    |
| Commentaire :                  |                   |       |               |                    |
| 20mmeridare -                  |                   |       |               |                    |
| Aodèle : EPSON Stylus          | CX7800 Series     |       |               |                    |
| - Fonctionnalités              |                   |       |               |                    |
|                                |                   |       |               |                    |
| Louleur : Uui                  | Papier disponi    | Die : |               |                    |
| Recto verso : Oui              | A4 (210 x 29)     | ′ mmj |               | <u> </u>           |
| Agrafage : Non                 |                   |       |               |                    |
| Vitesse : Inconnu              |                   |       |               |                    |
| Décalation marine la classique |                   |       |               | <b>*</b>           |
| nesolution maximale : Inconnu  | 2 1               |       |               | _                  |
|                                |                   |       |               |                    |
| <u>O</u> pt                    | ons d'impression. | Imp   | rimer une pag | ge de <u>t</u> est |
| -0                             |                   |       |               |                    |
|                                |                   | אר    | Annuler       | Ápolía             |
|                                |                   |       | -sinitalor    | Dbludd             |

# Étape 5

Placez une photo ou un document dans le coin supérieur gauche du scanner, face vers le bas.

Double-cliquez sur l'icône **Epson Scan** sur le Bureau ou ouvrez **Epson SmartPanel** à l'aide du menu **Démarrer**.

Numérisez l'image.

Imprimez l'image numérisée.